Als Zugangsdaten wurden Ihnen z.B. folgende Daten geliefert:

- E-Mail Adresse : max@mustermann.de
- Passwort: mustermann
- Posteingangsserver Typ: POP3
- Posteingangsserver: mail.mustermann.de
- Postausgangsserver: mail.mustermann.de
- Postausgangsserver: benötigt Authentifizierung

## Outlook Heute - Microsoft Outlook Datei Bearbeiten Ansicht Wechseln zu Extras Aktionen Frage hier eingeben ? Senden/Empfangen 😳 Zurück 🛞 🛛 🔄 🚮 🚳 outlook:I ٠ Suchen ٠ Neu 🔹 🛃 📑 Senden/Empfangen 👻 ÷ Spam 10 Adressbuch... Strg+Umschalt+B . 🕘 🤤 Regeln und Benachrichtigungen... 23 E-Mail Suc öschen Postfach aufräumen... Favoritenordner Pers Ordner "Gelöschte Objekte" leeren 0 闷 Posteingang in Persönliche Ord 🏠 tlook Heute an Ungelesene Nachrichten in Per: Formulare . 🔯 Zur Nachverfolgung in Persönli Makro , chrichten 🗔 Gesendete Objekte in Persönlic 📒 Ka Posteingang E-Mail-Konten... eingang 0 Ungelesene Nachrichten Angassen... würfe 0 🛄 Zur Nachverfolgung tausgang 0 🔄 Gesendete Objekte Optionen... Alle E-Mail-Ordner **Delete Double Messages** ~ 🖃 🧐 Persönliche Ordner Avery Zweckform Assistent... 😡 Entwürfe 🖂 E-Mail 🎬 🔊 💆 💽 🔁 🖉 0 > Fertig

Starten Sie Outlook 2003 und wählen Sie den Menüpunkt **Extras** und anschließend den Punkt **E-Mail-Konten**.

## Schritt 1:

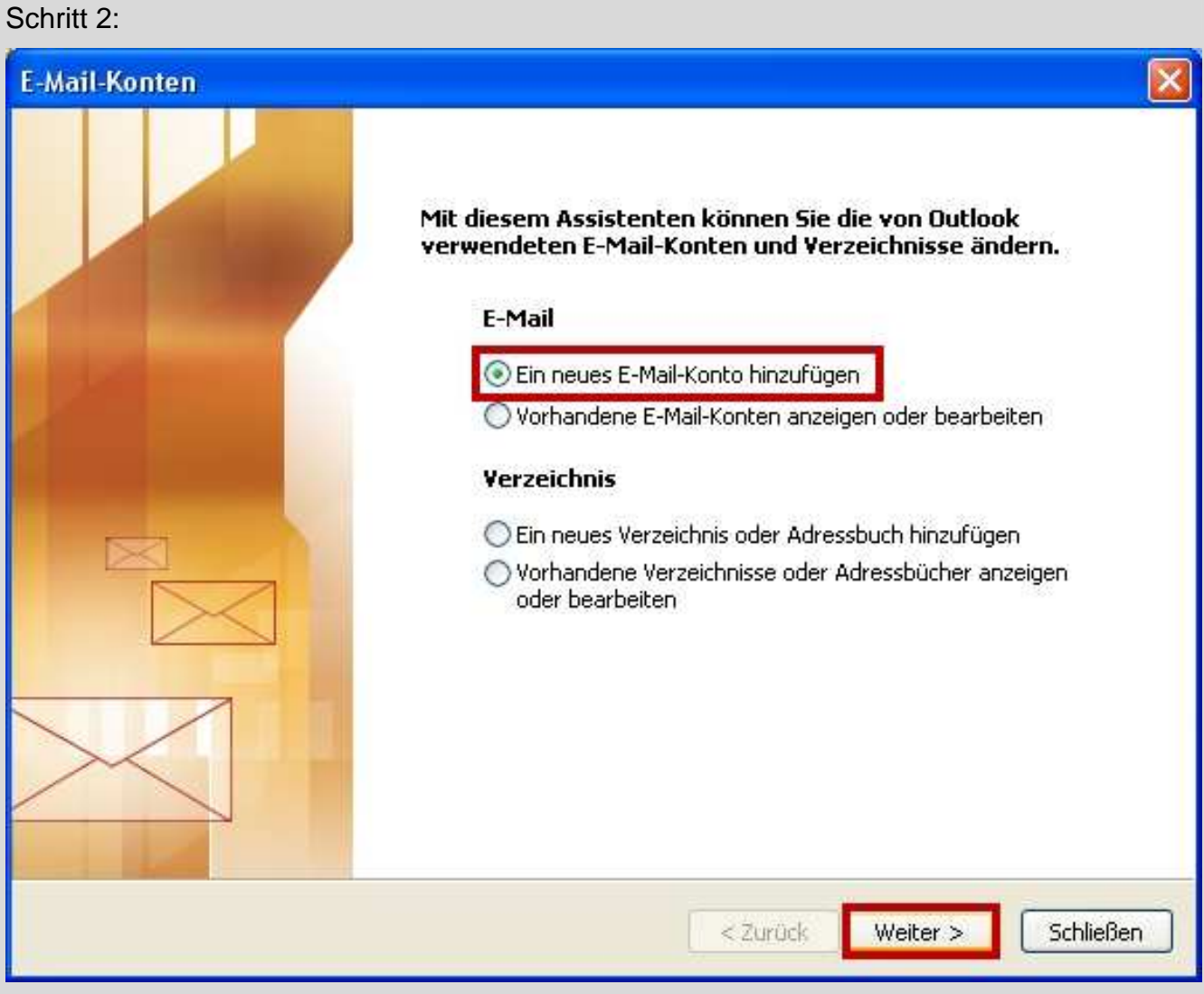

Wählen Sie Ein neues E-Mail-Konto hinzufügen und klicken dann auf Weiter.

## Schritt 3:

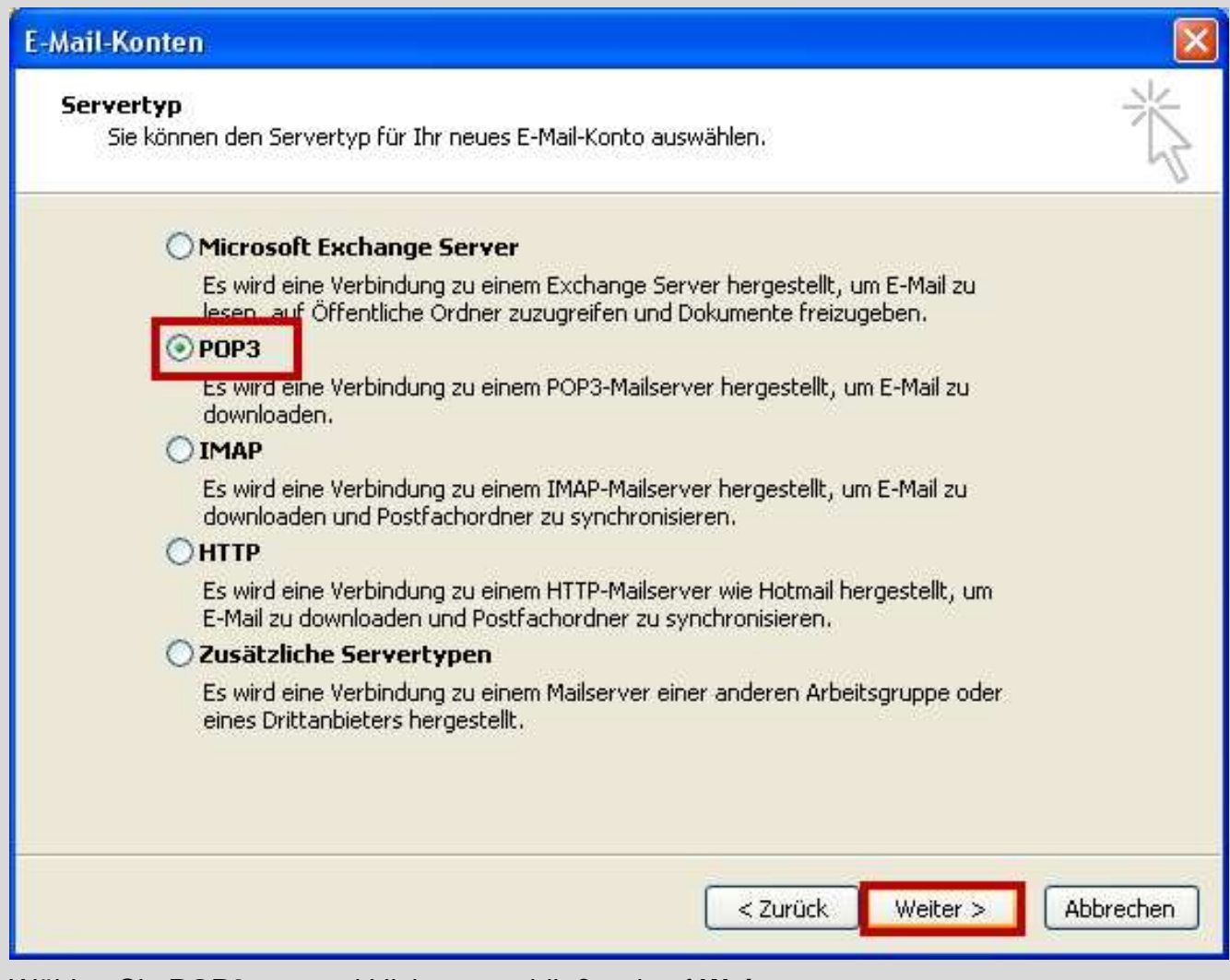

Wählen Sie POP3 aus und klicken anschließend auf Weiter.

| Internet-E-M<br>Alle Einstel    | ail-Einstellungen (POP3)<br>lungen auf dieser Seite sind | )<br>nötig, damit Ihr Konto richtig funktioniert.    |
|---------------------------------|----------------------------------------------------------|------------------------------------------------------|
| Benutzerinfor                   | mationen                                                 | Serverinformationen                                  |
| Ihr Name:                       | Max Mustermann                                           | Posteingangsserver (POP3): mail.mustermann.de        |
| E-Mail-Adresse:                 | max@mustermann.de                                        | Postausgangsserver (SMTP): mail.mustermann.de        |
| Anmeldeinforr                   | nationen                                                 | Einstellungen testen                                 |
| Benutzername: max@mustermann.de | Wir empfehlen Ihnen, das neue Konto nach dem             |                                                      |
| Kennwort: *********             |                                                          | testen, indem Sie auf die Schaltfläche unten klicken |
|                                 | Kennwort speichern                                       | Kontoeinstellungen testen                            |
| Anmeldung d<br>Kennwortaut      | urch gesicherte<br>hentifizierung (SPA)                  | Weitere Einstellungen                                |
|                                 |                                                          |                                                      |

von Ihren E-Mailanbieter erhalten haben. Im Anschluß klicken Sie bitte auf **Weitere Einstellungen**.

| ingenient                     | Postausgangsserver                                       | Verbindung                  | Erweitert    |      |
|-------------------------------|----------------------------------------------------------|-----------------------------|--------------|------|
| E-Mail-Ko<br>Geben<br>"Arbeil | nto<br>Sie einen Namen für di<br>"oder "Microsoft Mail S | ieses Konto eii<br>5erver", | n, Zum Beisp | iel: |
| mail.m                        | ustermann.de                                             |                             |              |      |
| Benutzer                      | information ———                                          |                             |              |      |
| Firma:                        |                                                          |                             |              |      |
| Antwor                        | tadresse: max@musl                                       | termann.de                  |              |      |
|                               |                                                          |                             |              |      |
|                               |                                                          |                             |              |      |
|                               |                                                          |                             |              |      |
|                               |                                                          |                             |              |      |
|                               |                                                          |                             |              |      |
|                               |                                                          |                             |              |      |
|                               |                                                          |                             |              |      |

Geben Sie dort, wo noch (z.B **mail.mustermann.de)** steht, Ihren Namen (z.B. Max Mustermann) ein. Geben Sie unter Antwortadresse Ihre E-Mail-Adresse ein.

| Aligemein | Postausgangsser                     | ver Verbindung                           | Erweitert           |
|-----------|-------------------------------------|------------------------------------------|---------------------|
| Der Po:   | stausgangsserve<br>he Einstellungen | r (SMTP) erforderi<br>wie für Posteinger | t Authentifizierung |
| OAnm      | elden mit                           | me rai roscenga                          |                     |
| Ben       | utzername:                          |                                          |                     |
| Keni      | nwart:                              |                                          |                     |
|           |                                     | Kennwort speich                          | em .                |
|           | Anmeldung durch<br>Kennwortauthent  | gesicherte<br>ifizierung (SPA)           |                     |
| ◯ Vor (   | dem Senden bei F                    | osteingangsserve                         | er anmelden         |
|           |                                     |                                          |                     |
|           |                                     |                                          |                     |
|           |                                     |                                          |                     |
|           |                                     |                                          |                     |
|           |                                     |                                          |                     |
|           |                                     |                                          |                     |

Postausgangsserver (SMTP) erfordert Authentifizierung und wählen Sie die Option Gleiche Einstellungen wie für Posteingangsserver verwenden.

| Aligemein | Postausgangss      | erver Vei   | bindung                | Erweitert    |        |
|-----------|--------------------|-------------|------------------------|--------------|--------|
| Serverar  | nschlussnummern    |             |                        |              |        |
| Posteir   | ngangsserver (PC   | DP3): 👖     | 0 St                   | andard verv  | venden |
|           | Server erfordert   | eine verso  | hlüsselte <sup>v</sup> | /erbindung ( | (SSL)  |
| Postau    | isgangsserver (Sl  | MTP): 25    |                        |              |        |
|           | Server erfordert   | eine verso  | hlüsselte \            | /erbindung ( | (SSL)  |
| Servertir | neout ———          |             |                        |              |        |
| Kurz      |                    | - Lang      | 1 Minute               | •            |        |
| Übermitt  | lung               |             |                        |              |        |
| 🗌 Кор     | ie aller Nachricht | en auf den  | n Server b             | elassen      |        |
|           | Vom Server nach    | 10          | Tagén                  | entfernen    |        |
|           | Entfernen, wenn    | 1 aus "Gelö | schte Obje             | ekte" entfen | nt     |
|           |                    |             |                        |              |        |
|           |                    |             |                        |              |        |
|           |                    |             |                        |              |        |

Jetzt gehen Sie auf den Reiter **Erweitert** und klicken Sie einmal darauf. Kontrollieren Sie ob beim Postausgangsserver (SMTP) **25** und beim Posteingangsserver (POP3) **110** steht. Klicken Sie dann auf **OK**.

| Internet-E-M<br>Alle Einstel | ail-Einstellungen (POP3)<br>lungen auf dieser Seite sind | )<br>nötig, damit Ihr Konto richtig funl     | ktioniert.                                     |  |  |
|------------------------------|----------------------------------------------------------|----------------------------------------------|------------------------------------------------|--|--|
| enutzerinfor                 | mationen                                                 | Serverinformationen                          |                                                |  |  |
| hr Name:                     | Max Mustermann                                           | Posteingangsserver (POP3):                   | mail.mustermann.de                             |  |  |
| -Mail-Adresse:               | max@mustermann.de                                        | Postausgangsserver (SMTP):                   | mail.mustermann.de                             |  |  |
| Anmeldeinfori                | nationen                                                 | Einstellungen testen                         |                                                |  |  |
| enutzername:                 | max@mustermann.de                                        | Wir empfehlen Ihnen, das neue Konto nach dem |                                                |  |  |
| Kennwort:                    | ****                                                     | testen, indem Sie auf die Scha               | n diesem Fenster zu<br>Iltfläche unten klicken |  |  |
|                              | Kennwort speichern                                       | (Netzwerkverbindung erforder                 | riich).<br>T                                   |  |  |
| Anmeldung d<br>Kennwortaut   | urch gesicherte<br>hentifizierung (SPA)                  | Koncoeinstellangen testen                    | Weitere Einstellungen                          |  |  |

Anschließend sehen Sie nochmals alle Informationen. Klicken Sie nun auf Weiter.

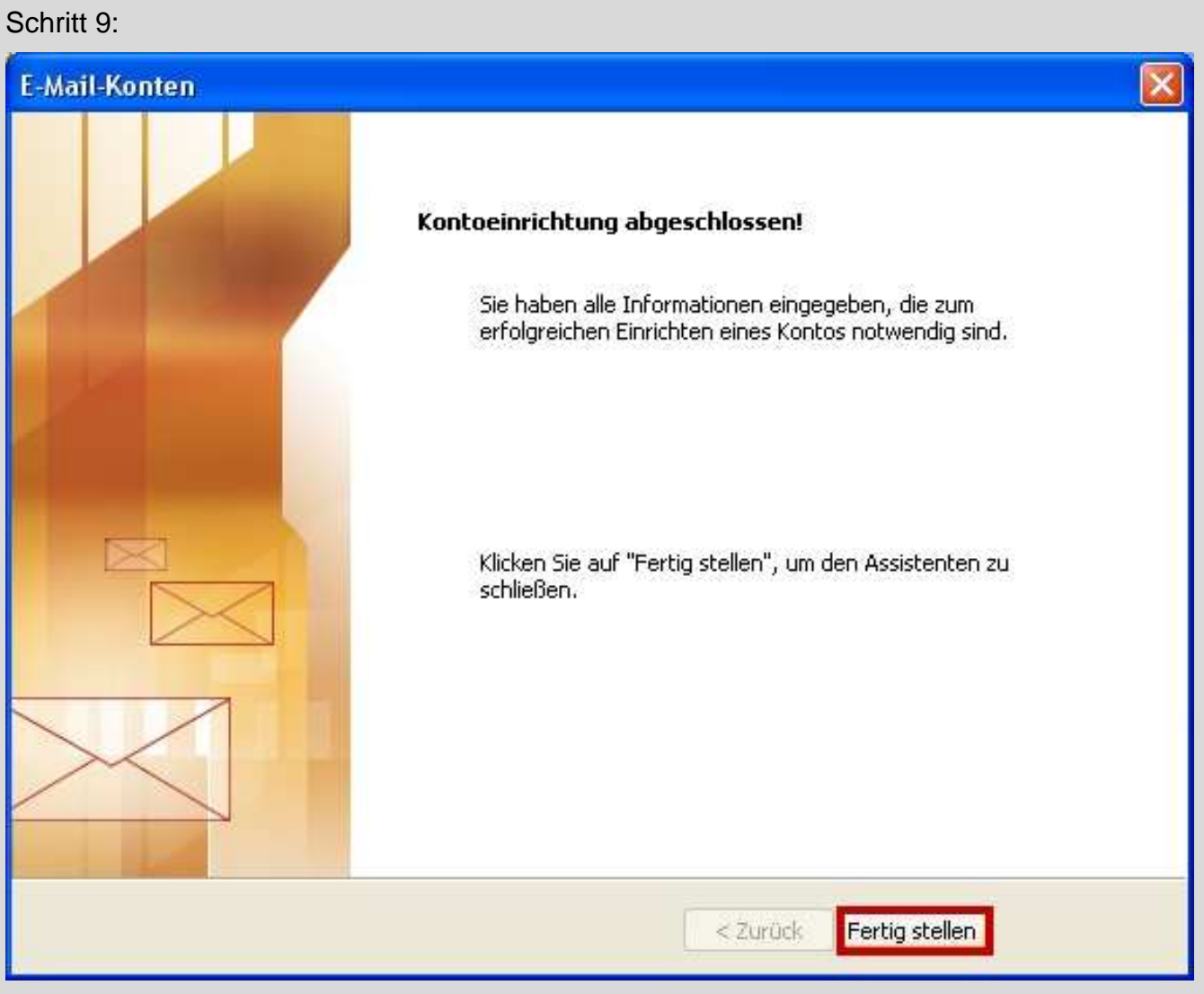

Ihr E-Mail-Konto wurde eingerichtet. Sie können jetzt auf **Fertig stellen** klicken. Wenn Sie mehrere Konten verwalten möchten, wiederholen Sie einfach die Punkte 2 - 9. Achten Sie auf die unterschiedlichen Daten, die Sie dann natürlich eingeben müssen